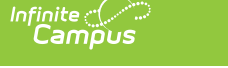

## **Printing Seating Charts**

Last Modified on 10/21/2024 8:21 am CDT

## Location: Seating Charts > click Print Options

To print a seating chart, select the Section and Seating Chart and click **Open Chart**. From the chart, click Print **Options** to open the print options window:

| Save         Delete         Copy Layout         Print Options           Clear Students         Place Students         Make Deta |                                   |                  |                                                                                                    |
|----------------------------------------------------------------------------------------------------|-----------------------------------|------------------|----------------------------------------------------------------------------------------------------|
| New Desk                                                                                                    | 00-4 AP Literature                | e                | This report displays the seating chart per the selected options, and will only print seated students. This seating chart may exceed the standard dimensions of 8 1/2 by 11 page. To print, generate the report, download a copy as a PDF and print using Adobe's Page Sizing & Handling options (Size > Shrink oversized pages or Poster). Orientation Portrait |
| Seated students: 10<br>Displayed Blended Learnin                                                                                | Uns<br>ng groups are those active | seated stuc      | Show<br>Last Name<br>First Name<br>Nickname (if no nickname, first name would be shown)                                                                                                    |
| Student,<br>Andy                                                                                                    | Student,<br>Bree                  | Studen<br>Brooke | Picture Print Cancel                                                                                                    |
| Click Print Option to see options for formatting a printed seating chart                                                        |                                   |                  |                                                                                                    |

Indicate the **Orientation** in which you'd like to print the chart, *Portrait* or *Landscape*.

Select **Nickname** and/or **Picture** to show that information in the printed chart. Student's first and last name are selected by default. These values are entered on the Demographics tab.

Click **Generate Report** to view the printable seating chart.

Seated, Unseated students, and total Desks are printed at the top of the report. Student names print in 9 pt font with pictures and in 12 pt font without pictures.

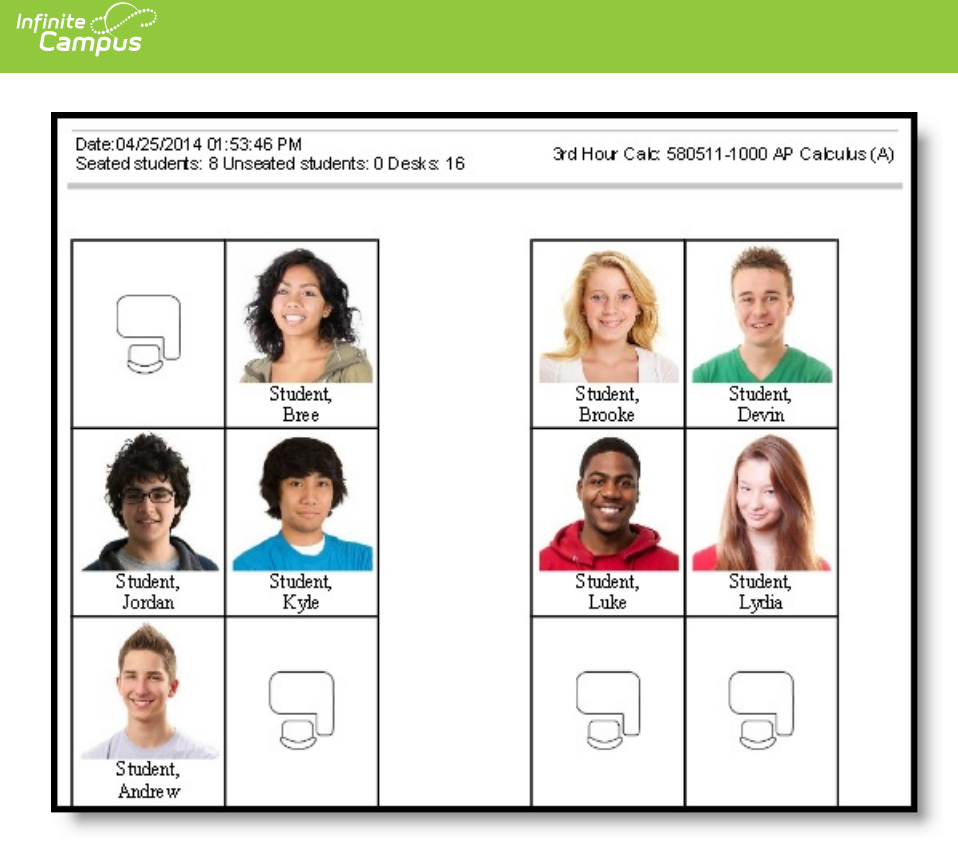

## Example of a Printed Chart

If the seating chart is larger than the printable area of the page, anything extra is cut off. Campus recommends first downloading your chart as a PDF and then using Adobe's *Page Sizing and Handling* options to make sure the whole chart prints correctly.